### DEPARTMENT OF HEALTH

# **Generating Reports for Lists**

#### MIIC USER GUIDANCE TRAINING RESOURCE

This guide provides instructions on generating reports from existing lists in MIIC.

## Contents

| Ger | nerating Reports for Lists     | 1    |
|-----|--------------------------------|------|
| (   | Getting started                | 1    |
| S   | Selecting a report output type | 1    |
| (   | Generating the report          | 2    |
| N   |                                | 4    |
| •   |                                | •••• |

# **Getting started**

- 1. Log into MIIC using your organization code, username, and password.
- 2. From the left-side menu in MIIC under the Lists menu, select manage list. Your MIIC role may change where it is located on the menu.

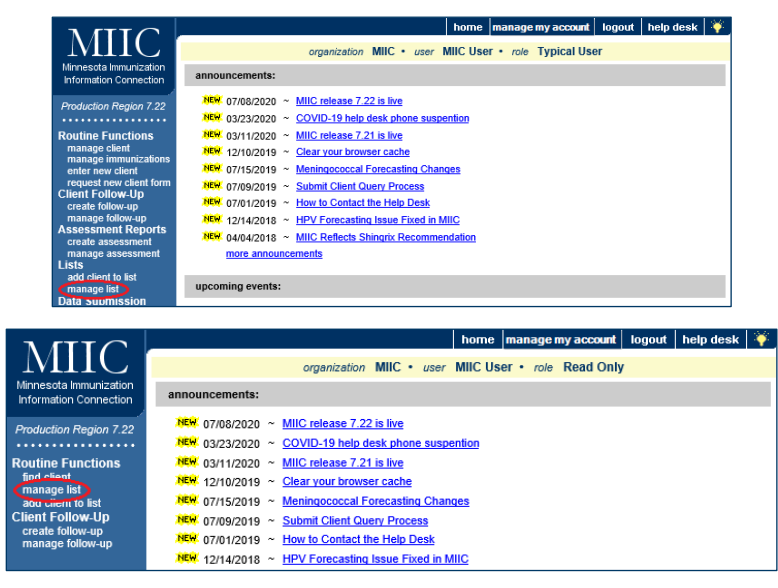

# Selecting a report output type

1. On the Manage List screen, click on the view icon for your chosen list (it looks like two people).

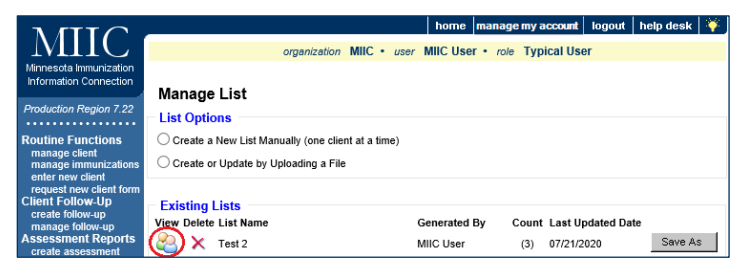

2. Click on the View/Create Output button on the top right.

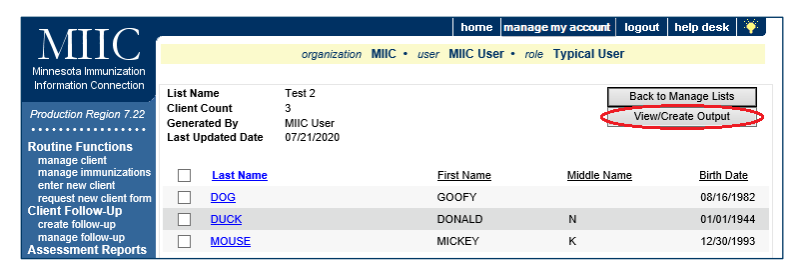

3. The **Select Output** section shows the options for the member list, member immunization history list, immunizations due, and client query files. Select the report you want by clicking on the appropriate radio button.

| List Name Test 2<br>Client Count 3 |                     | Back to Manage Lists |
|------------------------------------|---------------------|----------------------|
|                                    |                     | Manage Clients       |
| enerated By                        | MIIC User           | manage eneme         |
| ast Updated Date                   | 07/21/2020          |                      |
| Select Output-                     |                     |                      |
|                                    |                     |                      |
| OMember List                       |                     | Refresh              |
| Member Immun                       | zation History List |                      |
| Immunization D                     | Je                  |                      |
| FluSafe Reports                    |                     |                      |
|                                    | -                   |                      |

4. All reports will be available in the **Generated Reports** section of the page, except for the member list reports, which will display automatically. To view the reports, click on the appropriate view icon.

| Generated Reports |        |                                    |                   |        |  |  |  |  |
|-------------------|--------|------------------------------------|-------------------|--------|--|--|--|--|
| View              | Delete | Report Type                        | Started           | Status |  |  |  |  |
|                   | ×      | FluSafe Detail                     | 07/07 10:58:35 AM | Ready  |  |  |  |  |
|                   | ×      | History Report 07-07-2020 10:58:02 | 07/07 10:58:42 AM | Ready  |  |  |  |  |
| $\sim$            |        |                                    |                   |        |  |  |  |  |

#### Generating the report

There are four different types of reports that can be generated.

1. Member list: Displays the name and date of birth for each client on the list sorted alphabetically by last name.

| DEPARTMENT<br>OF HEALTH  | Minnesota Immunization Information |             |                                  |  |  |
|--------------------------|------------------------------------|-------------|----------------------------------|--|--|
| FORMATION CONNECTION     | Report R                           |             |                                  |  |  |
|                          |                                    |             |                                  |  |  |
| Last Name                | First Name                         | Middle Name | Birth Date                       |  |  |
| Last Name<br>DOG         | First Name<br>GOOFY                | Middle Name | Birth Date 08/16/1982            |  |  |
| Last Name<br>DOG<br>DUCK | First Name<br>GOOFY<br>DONALD      | Middle Name | Birth Date 08/16/1982 01/01/1944 |  |  |

2. Member immunization history list: Displays the name, date of birth, and immunization history for each client on the list sorted alphabetically by last name.

| A TABLET<br>1 A ALT<br>UN ANALY<br>UN ANALY<br>UN ANAL |            |                                                            |                                                                                   |                 |  |
|----------------------------------------------------------------------------------------------------|------------|------------------------------------------------------------|-----------------------------------------------------------------------------------|-----------------|--|
| Report Run Date: 07/07/2020                                                                                                    |            |                                                            |                                                                                   |                 |  |
| Client Name (L, F M):                                                                                                    | DOG, GOOFY |                                                            | Birth Date: 08/16/1982                                                            | Gender: Unknown |  |
|                                                                                                    |            | Immunizatio                                                | n History                                                                         |                 |  |
| Immunization                                                                                                    |            | Date Admin                                                 | Series                                                                            | Trade Name      |  |
| Influenza                                                                                                    |            | 08/16/2012                                                 | Booster                                                                           |                 |  |
| Influenza                                                                                                    |            | 08/16/2014                                                 | Booster                                                                           |                 |  |
| Influenza                                                                                                    |            | 08/01/2015                                                 | Booster                                                                           |                 |  |
|                                                                                                    |            | 09/01/2015                                                 | Booster                                                                           |                 |  |
| Influenza                                                                                                    |            |                                                            |                                                                                   |                 |  |
| Influenza                                                                                                    | Vaccines F | Recommended by Se                                          | lected Tracking Schedule                                                          | 7               |  |
| Influenza                                                                                                    | Vaccines F | Recommended by Se                                          | lected Tracking Schedule<br>Date Needed                                           | 7               |  |
| Influenza                                                                                                    | Vaccines R | Recommended by Se<br>/accine<br>MMR                        | lected Tracking Schedule<br>Date Needed<br>08/16/1983                             |                 |  |
| Influenza                                                                                                    | Vaccines P | Recommended by Se<br>Jaccine<br>MMR<br>Fd/Tdap             | lected Tracking Schedule<br>Date Needed<br>08/16/1983<br>08/16/1989               |                 |  |
| Influenza                                                                                                    | Vaccines R | Recommended by Se<br>faccine<br>MMR<br>fd/Tdap<br>farcella | lected Tracking Schedule<br>Date Needed<br>08/16/1983<br>08/16/1989<br>08/16/1995 |                 |  |

- 1. Immunization due: Displays the name, date of birth, and all immunization information for immunizations due for each client on the list sorted alphabetically by last name.
  - After selecting the Immunization Due button, the Client Immunizations Due List Request will appear, prompting you to select additional criteria.

| Select the Vaccine (-roun(s)           |       |   |       |        |
|----------------------------------------|-------|---|-------|--------|
| select the fuccine oroup(s).           | •     |   |       |        |
| Use All Vaccine Groups                 |       |   |       | Cancel |
| <ul> <li>Use Vaccine Groups</li> </ul> |       | • | ≪ bhA |        |
| Selected                               | Adapa |   |       |        |

- You can select all vaccine groups or identify specific groups only. Use the **Add** and **Remove** buttons to update your vaccine list.
- 2. A target date range can be entered, with the default being today's date.

| Enter the Date Crite | Enter the Date Criteria                                  |  |  |  |  |
|----------------------|----------------------------------------------------------|--|--|--|--|
| Target Date Range    | From To T                                                |  |  |  |  |
|                      | NOTE: If Target Date is blank, todays date will be used. |  |  |  |  |
| Generate by date     | Use Overdue Date                                         |  |  |  |  |
|                      | O Use Recommended/Overdue Date                           |  |  |  |  |
|                      | All Clients regardless of Recommended/Overdue Date       |  |  |  |  |
|                      | Submit                                                   |  |  |  |  |

Note: The **Target Date Range** will allow inclusion of those individuals who were, are, or will be overdue for the selected vaccine groups on a date falling within the target date range entered. If the **To** date is unspecified, the report date range will include the **From** date up to, and including, today's date. If both dates are left unspecified, then today's date will be entered for both **From** and **To**.

3. Click **Submit** when done. The report will look like below.

| DEPARTMENT<br>OF HEALTH<br>INFORMATION CONNECTION | Minnesota Im<br>Clie        | munization Information Connection<br>ent Immunization Due List<br>Report Run Date: 07/14/2020 | Page 1 of 1 |  |  |
|---------------------------------------------------|-----------------------------|-----------------------------------------------------------------------------------------------|-------------|--|--|
| Client Name (L, F M):                             |                             |                                                                                               |             |  |  |
| DOG, GOOFY - 08                                   | 16/1982                     |                                                                                               |             |  |  |
| Vaccine                                           | Recmd Date                  | Immunization Dates                                                                            |             |  |  |
| Influenza                                         | 07/01/2020                  | 1) 08/16/2012 2) 08/16/2014 3) 08/01/2015 4) 09/01/2015                                       |             |  |  |
| MMR                                               | 08/16/1983                  |                                                                                               |             |  |  |
| Td/Tdap                                           | 08/16/1989                  |                                                                                               |             |  |  |
| Varicella                                         | 08/16/1995                  |                                                                                               |             |  |  |
| DUCK, DONALD N                                    | DUCK, DONALD N - 01/01/1944 |                                                                                               |             |  |  |
| Vaccine                                           | Recmd Date                  | Immunization Dates                                                                            |             |  |  |
| Influenza                                         | 07/01/2020                  |                                                                                               |             |  |  |
| Pneumo-poly                                       | Complete                    | 1) 02/07/2012                                                                                 |             |  |  |
| Td/Tdap                                           | 12/13/2011                  | 1) 11/15/2011                                                                                 |             |  |  |
| Zoster/shingles                                   | 01/01/1994                  |                                                                                               |             |  |  |

- 1. Client query files: Submits a list of individuals to MIIC to retrieve immunization and demographic data on those individuals. Organizations can upload the returned data into their electronic system or analyze it independently.
  - Select the Client Query Files button to generate a demographic and immunization file for all clients in your list as a .txt file.

#### GENERATING REPORTS FOR LISTS

| Select Output OMember List Member List Immunization History List Immunization Due Flus afe Reports Client Query Files |                                                                  |                                                 |                   |       |  |  |  |
|----------------------------------------------------------------------------------------------------|------------------------------------------------------------------|-------------------------------------------------|-------------------|-------|--|--|--|
| Generated Reports View Delete Report Type Started Status                                                              |                                                                  |                                                 |                   |       |  |  |  |
|                                                                                                    | ×                                                                | CQ List 259736 Immunization 04-13-2021 10:07:20 | 04/13 10:07:20 AM | Ready |  |  |  |
|                                                                                                    | CQ List 259736 Demographic 04-13-2021 10:07:20 04/13 10:07:20 AM |                                                 |                   |       |  |  |  |

- The status will indicate Ready when done. Clicking Refresh allows you to keep checking for current
  information on report status. Click on the view icon when the report is ready (it looks like a document).
- Refer to the <u>Submit Client Query User Guide</u> (www.health.state.mn.us/people/immunize/miic/data/clientquery.pdf) for more information about the query process and the return files you will get back.

## **MIIC help**

For assistance with using lists in MIIC, send an email to the MIIC Help Desk using the **help desk** button on MIIC for any additional questions or use the light bulb icon to access additional user guidance resources.

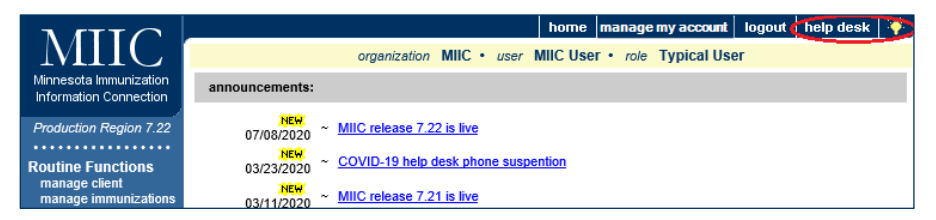

Minnesota Department of Health Minnesota Immunization Information Connection (MIIC) PO Box 64975, St. Paul, MN 55164-0975 health.miichelp@state.mn.us | www.health.state.mn.us/miic

#### 04/09/2025

To obtain this information in a different format, call: 651-201-5207.